작성자 : 기술지원부 조 태 준 tedcho@nextline.net

lis6.0 + tomcat5.5 설치하기

1. 필요한 파일은 아래와 같습니다.

JDK-5 : jdk-1\_5\_0\_13-nb-5\_5\_1-win-ml.exe Tomcat 5.5 : apache-tomcat-5.5.25.exe Isapi redirector : isapi\_redirect.msi

\* tomcat 5.5 보다 높은 버전의 JDK는 설치가 안됨니다.

2. 다운로드한 파일을 사용하여 JDK를 설치 합니다.

2.1 jdk-1\_5\_0\_13-nb-5\_5\_1-win-ml.exe 파일을 실행하여 설치를 진행합니다.

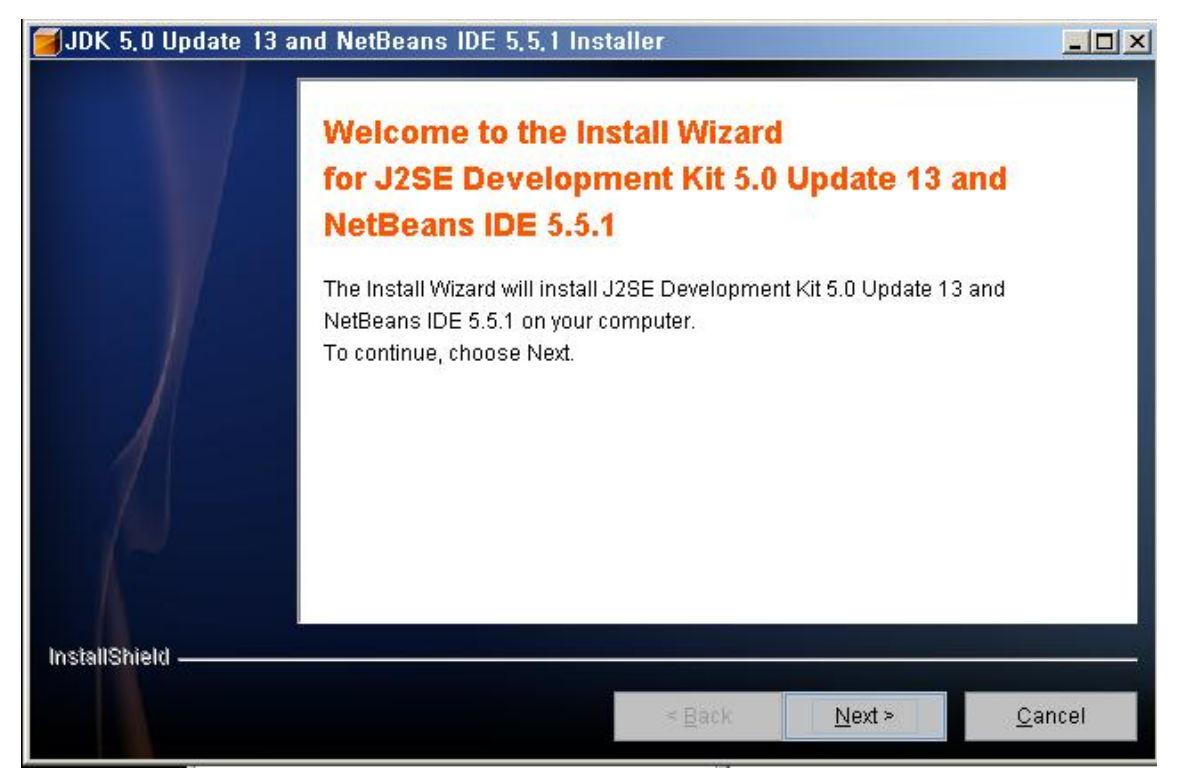

# 2.2 약관에 동의를 한 후 다음을 클릭니다.

| JDK 5,0 Update 13 a | and NetBeans IDE 5,5,1 Installer                                                                                                    |                |
|---------------------|----------------------------------------------------------------------------------------------------|----------------|
|                     | Please read the following license agreement carefully.                                                                                                    |                |
|                     | NetBeans Version 5.5.1 - Java SE Development Kit (JDK),<br>Version 5 Update 13                                                                                                    |                |
|                     | Please review the complete list of open-source licenses governing software included in this software. They can be found in the THIRDPARTYLICENSE.txt file.                                                  |                |
|                     | Please review the list of libraries and licenses provided<br>for use and redistribution by other parties. These libraries<br>are redistributable subject to the conditions in the<br>DISTRIBUTION.txt file. | -              |
| 10                  | I accept the terms in the license agreement                                                                                                    |                |
| A                   | I do not accept the terms in the license agreement                                                                                                    |                |
| InstallShield       |                                                                                                    |                |
|                     | < <u>B</u> ack <u>N</u> ext >                                                                                                    | <u>C</u> ancel |

# 2.3 설치경로를 설정합니다.(default 로 설정합니다.)

| 📕 JDK 5,0 Update 1 | 13 and NetBeans IDE 5,5,1 Installer                                                                                                    |                |
|--------------------|----------------------------------------------------------------------------------------------------|----------------|
|                    | JDK 5.0 Update 13 and NetBeans IDE 5.5.1 will be installed in the follo<br>directories.<br>Click Browse to install the product into a different directory. | wing           |
|                    | NetBeans Installation <u>D</u> irectory:<br>C:\Program Files\netbeans-5.5.1 B <u>r</u> o                                                                   | owse           |
|                    | J2SDK Installation Directory:<br>C:\Program Files\Java\jdk1.5.0_13                                                                                         | <u>į</u> wse   |
| InstallShield ———  |                                                                                                    |                |
|                    | < <u>B</u> ack <u>N</u> ext > (                                                                                                    | <u>D</u> ancel |

### 2.4 설치할 공간을 확보합니다. 다음을 클릭합니다.

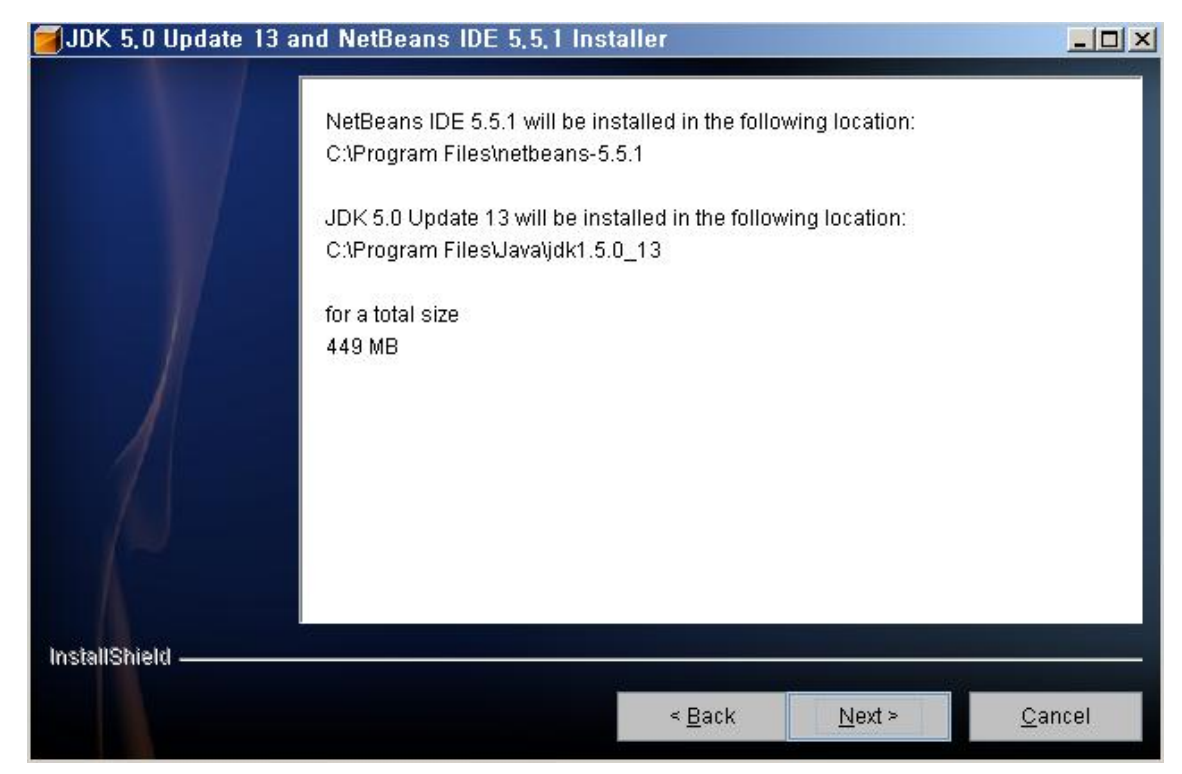

#### 2.5 설치 진행과정 입니다.

| 📕 JDK 5,0 Update 13 a | nd NetBeans I  | DE 5,5,1 Insta     | aller          |                  | <u>_0×</u>     |
|-----------------------|----------------|--------------------|----------------|------------------|----------------|
|                       | Installing JDH | K 5.0 Update 13.   | Please wait    |                  |                |
|                       | C:\Program F   | files\Java\jdk1.5. | 0_13           |                  |                |
|                       |                |                    | 0%0            |                  |                |
|                       |                |                    |                |                  |                |
|                       |                |                    |                |                  |                |
| 7                     |                |                    |                |                  |                |
|                       |                |                    |                |                  |                |
| InstallShield         |                |                    |                |                  |                |
|                       |                |                    | < <u>B</u> ack | . <u>N</u> ext ≥ | <u>C</u> ancel |

2.6 정상적으로 설치 완료된 화면 입니다.

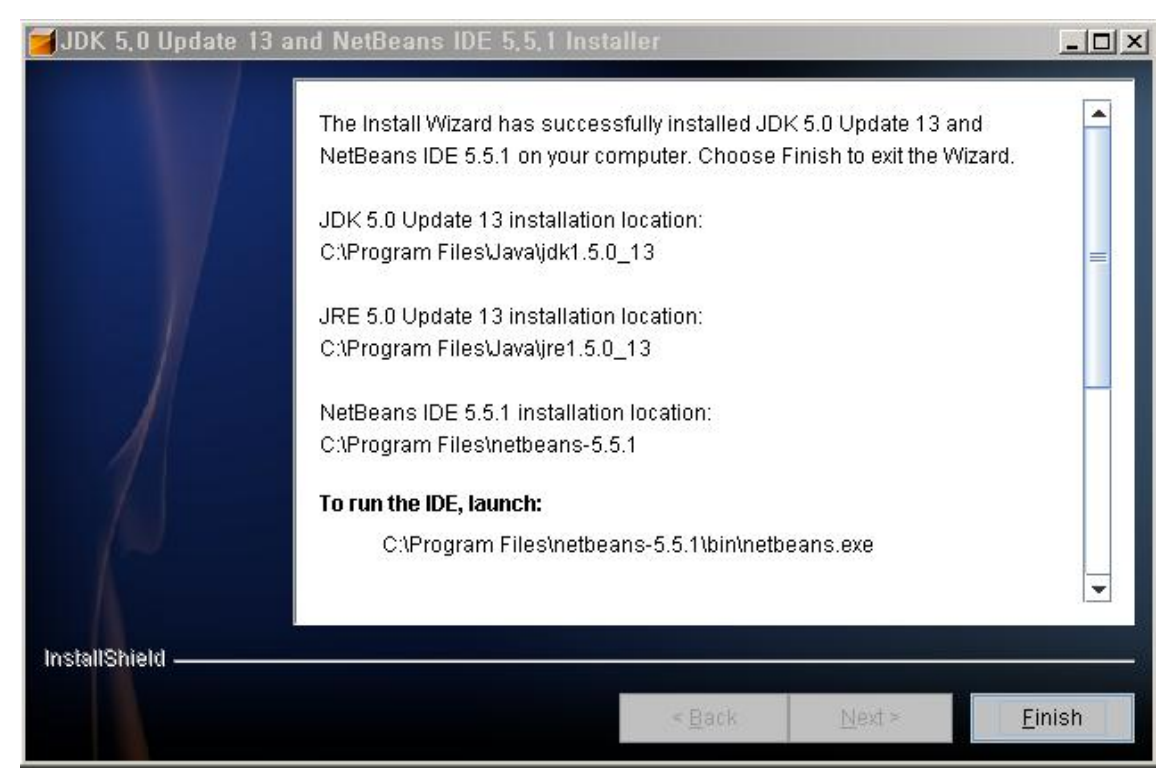

- 3. Tomcat 을 설치 합니다.
- 3.1 apache-tomcat-5.5.25.exe 파일을 실행합니다.
  - 약관에 동의를 클릭합니다.

| Apache Tomcat Setup                                                        |                                                                                |                                                                                                    |
|----------------------------------------------------------------------------|--------------------------------------------------------------------------------|----------------------------------------------------------------------------------------------------|
| License Agreement                                                          | X                                                                              | and the second second                                                                                                    |
| Please review the license terms befo                                       | pre installing Apache Tomcat.                                                  | The state of the state of the s |
| Press Page Down to see the rest of                                         | the agreement.                                                                 |                                                                                                    |
| Apache License                                                             | 9                                                                              |                                                                                                    |
| Version 2.0, Janua                                                         | ary 2004                                                                       | 1000                                                                                                    |
| http://www.apache.                                                         | .org/licenses/                                                                 |                                                                                                    |
| TERMS AND CONDITIONS FOR US                                                | 5E, REPRODUCTION, AND DISTRIBUTI                                               | ON                                                                                                    |
| "License" shall mean the terms a<br>and distribution as defined by S       | and conditions for use, reproduction,<br>ections 1 through 9 of this document. | <b>•</b>                                                                                                    |
| 1                                                                          | a a an                                                                         |                                                                                                    |
| If you accept the terms of the agree<br>agreement to install Apache Tomcat | ement, click I Agree to continue. You m                                        | ust accept the                                                                                                    |
|                                                                            | < Back I Agree                                                                 | Cancel                                                                                                    |

3.2 설치 프로그램을 선택 후 다음을 클릭합니다.

| Apache Tomcat Setup                                           |                                                                    |                                                                                |
|---------------------------------------------------------------|--------------------------------------------------------------------|--------------------------------------------------------------------------------|
| Choose Components<br>Choose which features of Ap              | ache Tomcat you want to install.                                   | -                                                                              |
| Check the components you w<br>install. Click Next to continue | vant to install and uncheck the com                                | ponents you don't want to                                                      |
| Select the type of install:                                   | Normal                                                             |                                                                                |
| Or, select the optional<br>components you wish to<br>install: | Tomcat<br>Start Menu Items<br>Documentation<br>Examples<br>Webapps | Description<br>Hover your mouse over<br>a component to see its<br>description, |
| Space required: 11,6MB                                        |                                                                    |                                                                                |
| illsoft Install System v2.0                                   | <u> </u>                                                           |                                                                                |
|                                                               |                                                                    |                                                                                |

3.3 apache software foundation 설치 경로를 설정합니다.(default 로 설정합니다.)

| Apache Tomcat Setup                                                                                                    |                         |
|----------------------------------------------------------------------------------------------------|-------------------------|
| hoose Install Location<br>Choose the folder in which to install Apache Tomcat.                                                                                | Martin Con              |
| Setup will install Apache Tomcat in the following folder. To install in a<br>Browse and select another folder. Click Next to continue.                        | different folder, click |
|                                                                                                    |                         |
|                                                                                                    |                         |
| Destination Folder                                                                                                    |                         |
| -Destination Folder<br>C:₩Program Files₩Apache Software Foundation₩Tomcat 5.5                                                                                 | Browse                  |
| -Destination Folder<br>C:WProgram FilesWApache Software FoundationWTomcat 5.5<br>Space required: 11.6MB                                                       | Browse                  |
| Destination Folder<br>C: WProgram Files WApache Software Foundation WTomcat 5.5<br>Space required: 11.6MB<br>Space available: 3.3GB                           | Browse                  |
| -Destination Folder<br>C:WProgram FilesWApache Software FoundationWTomcat 5.5<br>Space required: 11.6MB<br>Space available: 3.3GB<br>soft Install System v2.0 | Browse                  |

3.4 Tomcat 의 사용될 port 와 계정을 설정합니다.(기본 8080port를 사용합니다.) 설정 완료후 다음을 클릭합니다.

| Apache Tomcat Setup: Con<br>Configuration<br>Tomcat basic configuration. | figuration Options            |          |
|--------------------------------------------------------------------------|-------------------------------|----------|
| HTTP/1.1 Connector Port                                                  | 8080                          |          |
| Administrator Login                                                      |                               |          |
| User Name                                                                | admin                         |          |
| Password                                                                 |                               |          |
|                                                                          |                               |          |
|                                                                          |                               |          |
| illsoft Install System v2.0                                              |                               |          |
|                                                                          | < <u>B</u> ack <u>N</u> ext : | > Cancel |

3.5 Java가 설치될 경로를 설정 후 다음을 클릭합니다.

| 😹 Apache Tomcat Setup: Java Virtual                                                                                                    | Machine pat       | h selection | <u>-   ×</u> |
|----------------------------------------------------------------------------------------------------|-------------------|-------------|--------------|
| Java Virtual Machine<br>Java Virtual Machine path selection.                                                                                                    |                   | -           |              |
| Please select the path of a J25E 5.0 JRE installed                                                                                                    | l on your system: |             |              |
|                                                                                                    |                   |             |              |
| And the second second |                   |             | <u> </u>     |
| Miller R testal Costern v2.0                                                                                                    |                   |             |              |
| TYDISOTE INSUM SYSCERT V2.0                                                                                                    | < <u>B</u> ack    | Install     | Cancel       |

### 3.6 설치가 완료된 화면입니다.

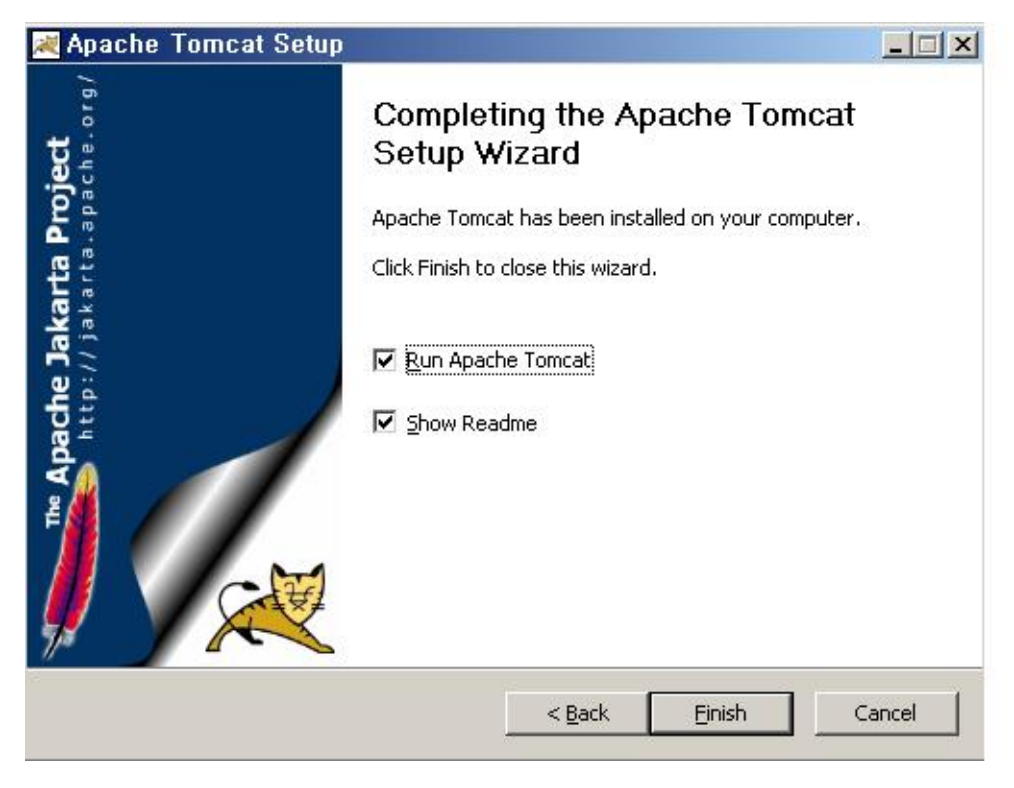

4.1 JDK와 Tomcat 설치가 완료후 내컴퓨터 > 속성 > 고급 > 환경변수에 들어갑니다.

| 변수<br>PATH<br>TEMP<br>TMP                                   | 값<br>C:₩Program Files₩ESTsoft₩ALZip<br>%USERPROFILE%₩Local Settings₩Temp<br>%USERPROFILE%₩Local Settings₩Temp |
|-------------------------------------------------------------|----------------------------------------------------------------------------------------------------|
|                                                             | 새로 만들기( <u>N</u> ) 편집( <u>E</u> ) 삭제( <u>D</u> )                                                              |
| 스템 변수( <u>S</u> )                                           | i                                                                                                    |
| <u>ш</u>                                                    | 71                                                                                                    |
| 변수<br>ClusterLog<br>ComSpec<br>FP_NO_HOS<br>NUMBER_OI<br>OS | Zt<br>C:₩WINDOWS₩Cluster₩cluster.log<br>C:₩WINDOWS₩system32₩cmd,exe<br>F_PR 2<br>Windows_NT                   |

4.2 사용자 변수 > 새로 만들기를 클릭 후 아래와 같이 환경변수를 등록합니다.

변수 : JAVA\_HOME

값 : C:\Porgram Files\Java|jdk1.5.0\_13 (값은 JDK가 설치된 폴더)

|                      | <u>? ×</u>                               |
|----------------------|------------------------------------------|
| JAVA_HOME            |                                          |
| C:₩Program Files₩Jav | va₩jdk1,5,0_13                           |
| 확인                   | 취소                                       |
|                      | JAVA_HOME<br> C:₩Program Files₩Jav<br>확인 |

4.3 사용자 변수 > 새로 만들기를 클릭 후 아래와 같이 환경변수를 등록합니다.

변수 : CATALINA\_HOME

값 : C:₩Program Files₩Apache Software Foundation₩Tomcat 5.5 (값은 Tomcat 이 설치된 폴더)

| 사용자 변수 편집          |                    | <u>?×</u>            |
|--------------------|--------------------|----------------------|
| 변수 이름( <u>N</u> ): | CATALINA_HOME      |                      |
| 변수 값(⊻):           | ₩Apache Software F | oundation₩Tomcat 5,§ |
|                    | 확인                 | ! 취소 .               |

4.4 환경변수 추가 완료된 화면입니다.

| 필수<br>CATALINA_HOME<br>JAVA_HOME<br>PATH<br>TEMD                                          | 값<br>C:₩Program Files₩Apache Software Fo,<br>C:₩Program Files₩Java₩jdk1,5,0_13<br>C:₩Program Files₩ESTsoft₩ALZip<br>%USF0PDPOFILE%₩ESTsoft₩ALZip |             |
|-------------------------------------------------------------------------------------------|----------------------------------------------------------------------------------------------------|-------------|
| IMP                                                                                       | %USERPROFILE%#Local Settings#Tem                                                                                                    | р<br>Р      |
| [                                                                                         | 새로 만들기( <u>N)</u> 편집( <u>E</u> ) 삭제(                                                                                                    | <u>(D</u> ) |
|                                                                                           |                                                                                                    |             |
| 人間 出入(Q)                                                                                  |                                                                                                    |             |
| 스템 변수( <u>S</u> )<br>#스                                                                   | 21                                                                                                    | 31          |
| 스템 변수( <u>S</u> )<br>변수<br>ClusterLog                                                     | 값<br>C:₩WINDOWS₩Cluster₩cluster,log                                                                                                    | 3           |
| 스템 변수( <u>S</u> )<br>변수<br>ClusterLog<br>ComSpec<br>'P_NO_HOST_C                          | Zt<br>C:₩WINDOWS₩Cluster₩cluster.log<br>C:₩WINDOWS₩system32₩cmd,exe<br>NO                                                                        |             |
| 스템 변수( <u>S</u> )<br>면수<br>ClusterLog<br>ComSpec<br>FP_NO_HOST_C,<br>NUMBER_OF_PR,<br>OS_ | Zt<br>C:₩WINDOWS₩Cluster₩cluster.log<br>C:₩WINDOWS₩system32₩cmd,exe<br>NO<br>. 2<br>Windows_NT                                                   |             |

5. isapi\_redirect.msi 설치를 합니다.

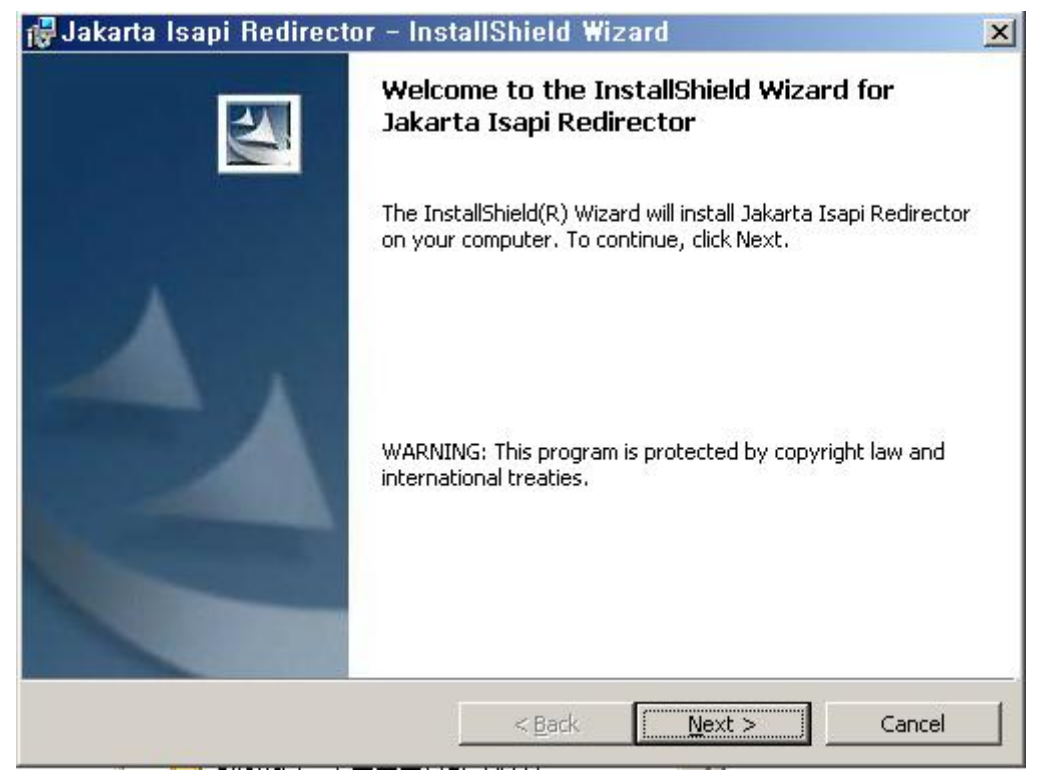

### 5.1 프로그램 설치 동의를 선택후 다음을 클릭합니다.

| Jakana isapi neunecioi - m                                          | IStalionielu mizalu                                          |                         |
|---------------------------------------------------------------------|--------------------------------------------------------------|-------------------------|
| License Agreement                                                   |                                                              | Safety 7                |
| Please read the following license agr                               | eement carefully.                                            |                         |
| A                                                                   | pache License                                                |                         |
| Versio<br>http://www                                                | n 2.0, January 2004<br>w.apache.org/licenses/                |                         |
| FERMS AND CONDITIONS FOR US                                         | BE, REPRODUCTION, AND                                        | DISTRIBUTION            |
| . Definitions.                                                      |                                                              |                         |
| "License" shall mean the terms a distribution as defined by Section | and conditions for use, repr<br>is 1 through 9 of this docur | roduction, and<br>nent. |
| I accept the terms in the license agre                              | ement                                                        | <br>Print               |
| $^{\circ}$ I <u>d</u> o not accept the terms in the licen           | se agreement                                                 |                         |
| stallShield                                                         |                                                              |                         |
|                                                                     |                                                              |                         |
|                                                                     | < Back Nex                                                   | (t > Cancel             |

5.2 설치 경로를 설정후 다음을 클릭합니다.

| 🙀 Jakarta                     | Isapi Redirector - InstallShiel                                                            | d Wizard                        | ×              |
|-------------------------------|--------------------------------------------------------------------------------------------|---------------------------------|----------------|
| <b>Destinati</b><br>Click Ne> | on Folder<br>t to install to this folder, or click Change t                                | o install to a different folder |                |
|                               | Install Jakarta Isapi Redirector to:<br>C:₩Program Files₩Apache Software Fo<br>Redirector₩ | bundation₩Jakarta Isapi         | <u>C</u> hange |
| InstallShield -               | < <u>B</u> a                                                                               | ck Next >                       | Cancel         |

# 5.3 설치가 완료된 화면입니다.

| 🙀 Jakarta Isapi Redirecto | or - InstallShield Wizard 🔀                                                                          |
|---------------------------|----------------------------------------------------------------------------------------------------|
|                           | InstallShield Wizard Completed                                                                       |
|                           | The wizard was interrupted before Jakarta Isapi Redirector could be completely installed.            |
| A .                       | Your system has not been modified. To complete installation at another time, please run setup again. |
|                           | Click Finish to exit the wizard.                                                                     |
|                           | < Back Finish Cancel                                                                                 |

6. isapi\_redirect.msi 설치 완료 후 Tomcat 이 설치되어있는 디렉토리의 conf 폴더에 있는 server.xml 파일을 열어 다음과 같이 맨 마지막줄의 </host> 앞에 1줄을 추가 해줍니다.

| 🏫 conf                                                                                                    |                                                                                                    |                                                 |
|----------------------------------------------------------------------------------------------------|----------------------------------------------------------------------------------------------------|-------------------------------------------------|
| <sup>(</sup> 파일(E) 편집(E) 보기(⊻) 즐겨찾기( <u>A</u> ) !                                                                                                    | 도구( <u>T</u> ) 도움말( <u>H</u> )                                                                                                    |                                                 |
| 🔾 뒤로 🗸 🕤 - 🍞 🔎 검색 🌔 폴더 🎼                                                                                                    | » 🌛 🗙 🍤 📴 -                                                                                                    |                                                 |
| _ 주소(D) 🛅 C:₩Program Files₩Apache Softw                                                                                                    | are Foundation₩Tomcat 5,5₩conf                                                                                                    |                                                 |
| 폴더                                                                                                    | × 이름 -                                                                                                    | 크기                                              |
| <ul> <li>⇒ Program Files</li> <li>⇒ 3Com</li> <li>⇒ AcroSoft</li> <li>⇒ Adobe</li> <li>⇒ AhnLab</li> <li>⇒ Apache Software Foundation</li> <li>⇒ Jakarta Isapi Redirector</li> <li>⇒ Tomcat 5,5</li> <li>⇒ bin</li> <li>⇒ conf</li> <li>⇒ conf</li> <li>⇒ logs</li> <li>⇒ server</li> <li>⇒ shared</li> <li>⇒ temp</li> <li>⇒ work</li> </ul> | Catalina<br>catalina, policy<br>catalina, properties<br>context, xml<br>logging, properties<br>server.xml<br>server.minimal, xml<br>tomcat-users, xml<br>web, xml | 8KB<br>4KB<br>2KB<br>19KB<br>2KB<br>1KB<br>51KB |

| 🝺 server, xml - 메모장                                                                                                    |   |
|----------------------------------------------------------------------------------------------------|---|
| 파일(F) 편집(E) 서식(Q) 보기(⊻) 도움말(H)                                                                                                    |   |
| <pre>directory with the "directory" attribute. Specify either a relative   (to \$CATALINA_HOME) or absolute path to the desired directory.   This access log implementation is optimized for maximum performance,     but is hardcoded to support only the "common" and "combined" patterns.    &gt;     <!--     <!     <!ul-->         <li><!--ul-->         <li><!--ul-->             <li><!--ul-->             <li><!--ul--></li></li></li></li></pre> |   |
| <pre><context debug="0" docbase="c:\inetPub\wwwroot" path="/" reloadable="true"></context></pre>                                                                                                    |   |
|                                                                                                    |   |
|                                                                                                    |   |
|                                                                                                    |   |
|                                                                                                    | • |

7 uriworkermap.properties 파일 내용 수정

7.1 isapi\_redirect.msi가 설치된 폴더의 uriworkermap.properties 파일을 오픈합니다.

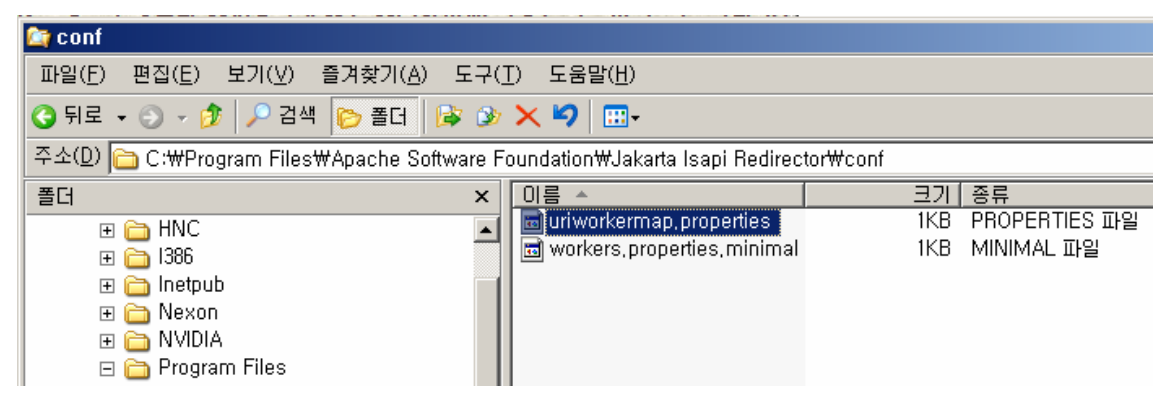

7.2 아래의 반전되어있는 부분의 3줄을 추가하여 줍니다.

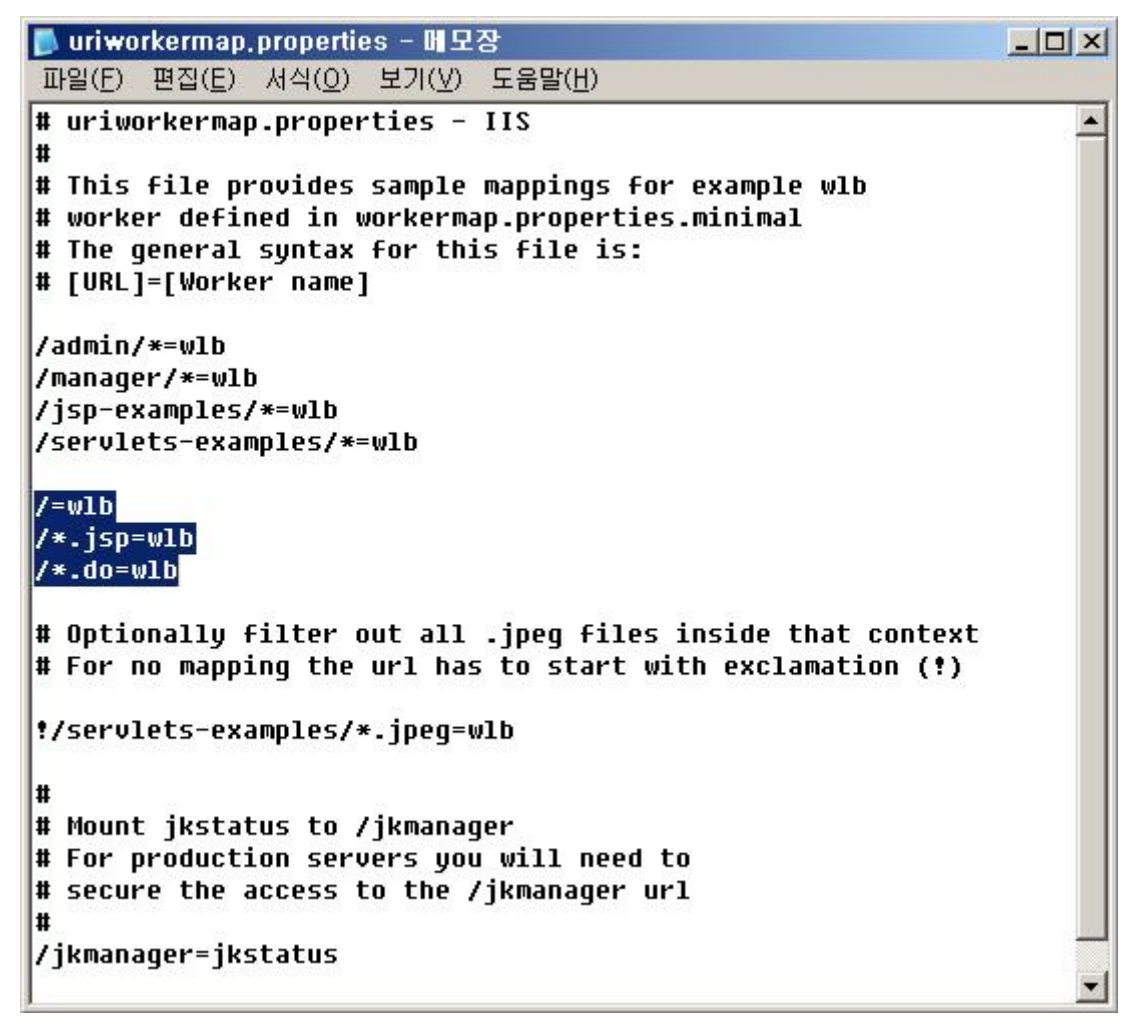

8. IIS와 Tomcat 연동하기 위한 설정

8.1 프로그램 > 관리도구 > 인터넷정보서비스 를 실행시키면 isapi\_redirect.msi 설치 후 생성된 jakarta라는 가상디렉토리가 있습니다.

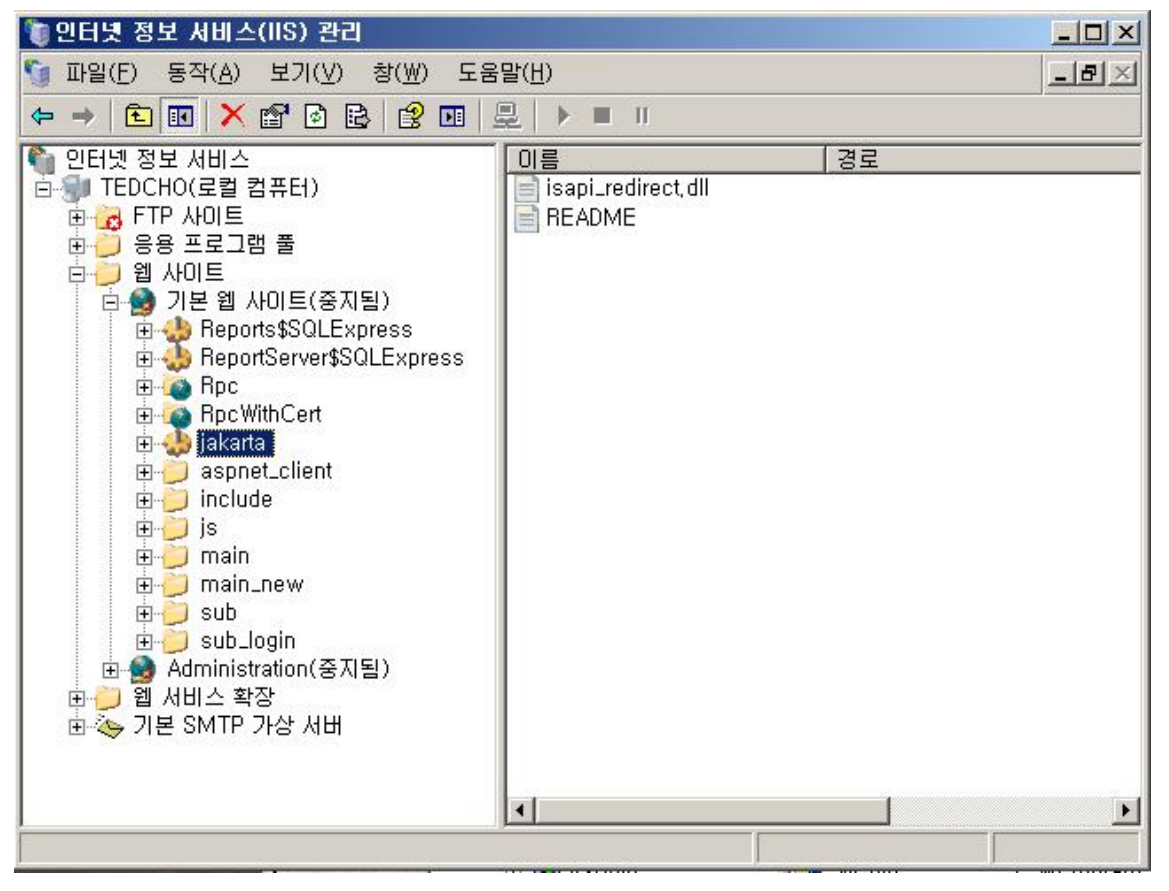

8.2 isapi\_redirector을 isapi필터에 등록을 시켜주어야 합니다.

isapi\_redirector을 isapi필터에 등록시키기 위해서 기본웹사이트의 속성을 클릭 합니다.

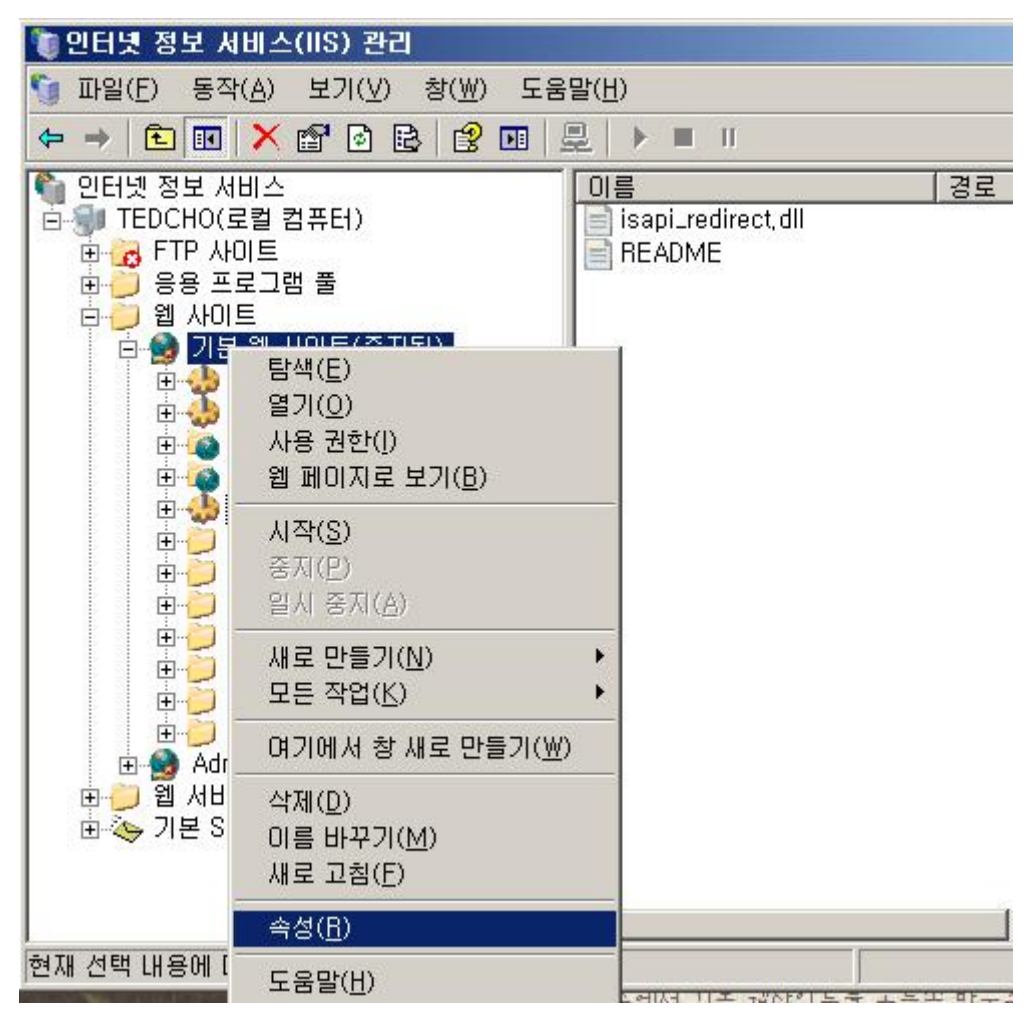

8.3 isapi필터 tab을 선택 후 추가 버튼을 클릭합니다.

| 기본 웹 사이트(중지                              | 됨) 등록 정보                                  |                        |                       |                      | ? ×   |
|------------------------------------------|-------------------------------------------|------------------------|-----------------------|----------------------|-------|
| 디렉터리 보안<br>웹 사이트                         | HTTP헤더<br>성능 ISA                          | 사용자<br>API필터           | 지정 오류<br>홈 디렉터리       | ASP.NE<br>리   문서     |       |
| 다음 필터는 이 등<br>서대로 실행됩니<br>터는 표시되지 않      | 컴퓨터의 모든 웹 사이!<br>다. 이 목록에 이 서버?<br>같습니다.  | 트에서 사용할 :<br>리 모든 웹 사이 | 수 있고 아래 분<br>트에 대해 구: | 목록에 있는 술<br>성되어 있는 물 |       |
| 상태                                       | 필터 이름                                     | 우선 :                   | 순위                    | 추가( <u>D</u> )       |       |
|                                          | isapi redirector                          | 높음                     |                       | 제거( <u>B</u> )       | 11    |
|                                          |                                           |                        |                       | 편집(()                | 1     |
|                                          |                                           |                        |                       | 사용( <u>E</u> )       | 1     |
|                                          |                                           |                        |                       | 위로 이동(빈)             | 7     |
| 자세히<br>필터 이름:<br>상태:<br>실행 파일:<br>우선 순위: | jakarta<br>알 수 없음<br>C:₩Program ,₩i<br>높음 | sapi_redirect,d        | 11                    | 아래로 이동( <u>0</u>     | 5     |
|                                          | 확인                                        | 취소                     | 적용(/                  | 실)   도움              | <br>말 |

8.4 필터 이름 : isapi redirector 을 입력하고, 실행파일에는 isapi\_redirect.msi 설치폴더 아래 /bin폴더에 있는 isapi\_redirect.dll을 등록한 후 확인을 클릭합니다.

| 필터 속성 추가/편집                                      | ×                |
|--------------------------------------------------|------------------|
| 필터 이름( <u>F</u> ): <mark>isapi redirector</mark> |                  |
| 실행 파일( <u>E</u> ): C:\Program Files\Apache So    | oftware Foundati |
| 우선 순위: 높음                                        | 찾아보기( <u>B</u> ) |
| 확인 취소                                            | 도움말( <u>H</u> )  |

\* isapi\_redirect.dll 파일이 있는 경로

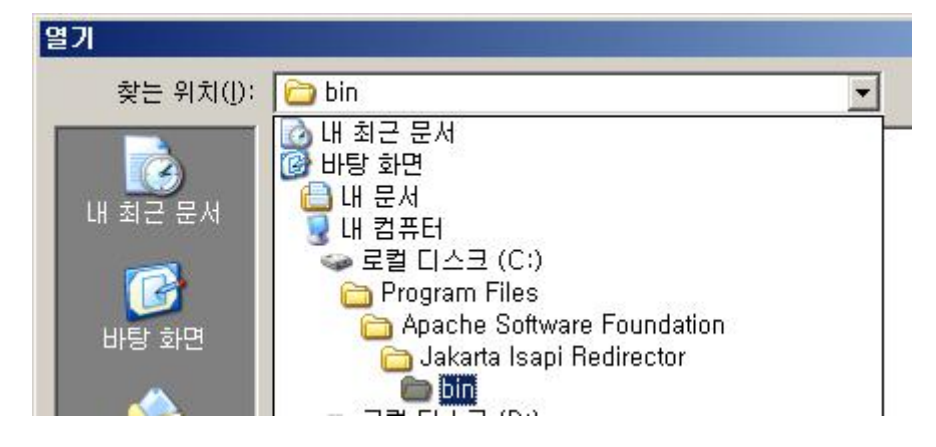

| 열기            |                                              |                                           |       |       | <u>?</u> ×           |
|---------------|----------------------------------------------|-------------------------------------------|-------|-------|----------------------|
| 찾는 위치(!):     | 🗀 bin                                        |                                           | 💽 🖸 🚺 | 📂 🖽 • |                      |
| 내 최근 문서       | isapi_redirect,                              | dil                                       |       |       |                      |
| ()<br>바탕 화면   |                                              |                                           |       |       |                      |
| ○<br>내 문서     |                                              |                                           |       |       |                      |
|               |                                              |                                           |       |       |                      |
| 내 네트워크 환<br>경 | <br>파일 이름( <u>N</u> ):<br>파일 형식( <u>T</u> ): | isapi_redirect,dll<br>ISAPI DII 파일(*,dll) |       | •     | 열기( <u>0</u> )<br>취소 |

8.5 다음과 같이 isapi 필터의 상태에서 위쪽으로 녹색화살표를 확인 할 수 있습니다. 이는 isapi필터가 정상적으로 적용이 된 것 입니다, 만약 아래쪽으로 내려간 빨간색 화살표가 보 인다면 iis를 재 시작 해보시기 바랍니다.

| 기본 웹 사이트(중지됨) 등록 정보                                                             | <u>? ×</u>                           |
|---------------------------------------------------------------------------------|--------------------------------------|
| [ 디렉터리 보안   HTTP 헤더   사용7<br>웹 사이트   성능   ISAPI 필터                              | 자 지정 오류 ASP,NET  <br>홈 디렉터리 문서       |
| 다음 필터는 이 컴퓨터의 모든 웹 사이트에서 사용할<br>서대로 실행됩니다. 이 목록에 이 서버의 모든 웹 사이<br>터는 표시되지 않습니다. | 수 있고 아래 목록에 있는 숨<br>이트에 대해 구성되어 있는 필 |
| 상태 필터 이름 우선                                                                     | 순위 추가( <u>D</u> )                    |
| isapi redirector 높음                                                             | 제거(日)                                |
|                                                                                 | 편집(]),,,                             |
|                                                                                 | 사용(E)                                |
|                                                                                 | 위로 미동(世)                             |
|                                                                                 | 아래로 미동( <u>0</u> )                   |
|                                                                                 |                                      |
|                                                                                 |                                      |
|                                                                                 |                                      |
|                                                                                 |                                      |
| 확인 취소                                                                           | 적용( <u>A</u> ) 도움말                   |

9. windowns 2003 일경우에는 9번항목을 추가로 해 주어야 합니다.

(windows 2000일 경우에는 생략해도 됩니다.)

9.1 인터넷 정보 서비스 관리에서 웹 서비스 확장을 선택 마우스 오른쪽을 눌러 새 웹 서비 스 확장 추가를 선택 하여줍니다.

| 🐌 인터넷 정보 서비스(IIS) 관리                            |                         |
|-------------------------------------------------|-------------------------|
| 👣 파일(E) 동작(A) 보기(V) 창(₩) 도움말(H)                 |                         |
|                                                 |                         |
| 衛 인터넷 정보 서비스 📁 📁 웹 서비스 확장<br>⊡ 🗊 TEDCHO(로컬 컴퓨터) |                         |
| ● ● ● ● ● ● ● ● ● ● ● ● ● ● ● ● ● ● ●           | 상태<br>허용용용용용용용용용용용용용용용용 |
| [1] 에 샤비스 화장 초고                                 |                         |
| 에 집 시비드 획증 주기                                   |                         |

9.2 새 웹 서비스 확장 창에서 추가 버튼을 클릭 합니다.

| 세 웹 서비스 확장                                | ×               |
|-------------------------------------------|-----------------|
| 새 웹 서비스 확장 이름을 입력하고 확장을 실행하는데 사용할 :<br>오. | 파일을 지정하십시       |
| 확장 이름( <u>X</u> ):                        |                 |
|                                           |                 |
| 필요한 파일( <u>E</u> ):                       |                 |
|                                           | 추가( <u>D</u> )  |
|                                           | 제거( <u>B</u> )  |
|                                           |                 |
| 학장 상태를 [허용됨]으로 설정( <u>S</u> )             |                 |
| 확인 취소                                     | 도움말( <u>H</u> ) |

9.3 isapi\_redirect.msi 설치폴더 아래 /bin폴더에 있는 isapi\_redirect.dll을 등록한 후 열기 를 클릭합니다.

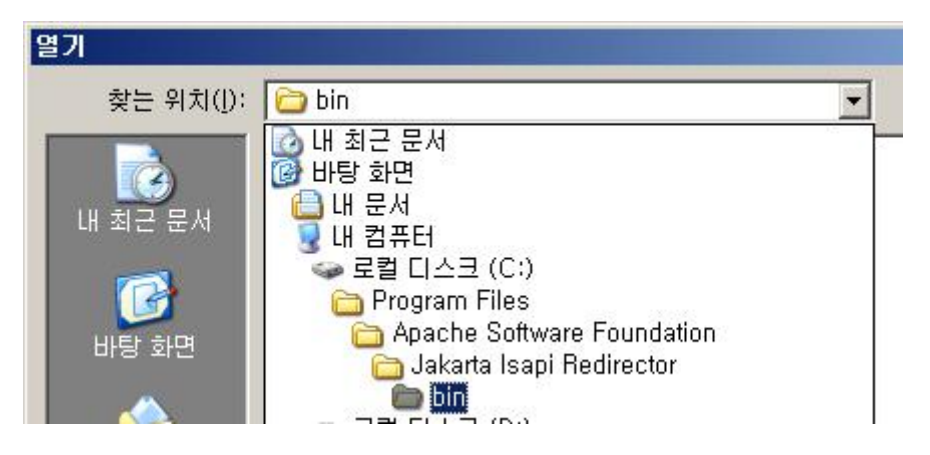

| 열기                 |                                               |                                           |   |           | <u>? ×</u>           |
|--------------------|-----------------------------------------------|-------------------------------------------|---|-----------|----------------------|
| 찾는 위치( <u>l</u> ): | 🛅 bin                                         |                                           | • | G 🗊 🖻 🖽 - |                      |
| 내 최근 문서            | Sisapi_redirect                               | dll                                       |   |           |                      |
| <b>টি</b><br>바탕 화면 |                                               |                                           |   |           |                      |
| (내 문서              |                                               |                                           |   |           |                      |
| 「<br>내 컴퓨터         |                                               |                                           |   |           |                      |
| 「<br>내 네트워크 환<br>경 | I<br>파일 이름( <u>N</u> ):<br>파일 형식( <u>T</u> ): | isapi_redirect,dll<br>ISAPI DII 파일(*,dll) |   | <u>•</u>  | 열기( <u>0</u> )<br>취소 |

9.4 확장 이름은 Jakarta 로 입력하여 줍니다.

확장 상태를 [허용됨]으로 설정 부분에 체크 를 한 다음 확인을 클릭합니다.

| 세 웹 서비스 확장                                        | ×               |  |  |  |  |
|---------------------------------------------------|-----------------|--|--|--|--|
| 새 웹 서비스 확장 이름을 입력하고 확장을 실행하는데 사용할 파일<br>오.        | 일을 지정하십시        |  |  |  |  |
| 확장 이름(X):                                         |                 |  |  |  |  |
| jakarta                                           | 1               |  |  |  |  |
| 필요한 파일(E):                                        |                 |  |  |  |  |
| C:\Program Files\Apache Software Foundation\Jakar | 추가( <u>D</u> )  |  |  |  |  |
|                                                   | 제거( <u>B</u> )  |  |  |  |  |
| Ⅰ<br>▼ 확장 상태를 [허용됨]으로 설정( <u>S)</u>               |                 |  |  |  |  |
| 확인 취소                                             | 도움말( <u>H</u> ) |  |  |  |  |

9.5 아래와 같이 jakarta 라는 웹 서비스 확장이 추가 된 것을 확인 할 수 있습니다.

| 🐌 인터넷 정보 서비스(IIS) 곧                                                                                                    | 2                                                                                                    |                                                                                                    |                                                                  |     |
|----------------------------------------------------------------------------------------------------|----------------------------------------------------------------------------------------------------|----------------------------------------------------------------------------------------------------|------------------------------------------------------------------|-----|
| 👣 파일(E) 동작( <u>A</u> ) 보기( <u>V</u>                                                                                                    | ) 창(₩) 도움말(肚)                                                                                                    |                                                                                                    |                                                                  | _8× |
| ⇐ ⇒ 🗈 🖬 🗙 😭 🖸                                                                                                    | ▶ 😫 🖬 💂 🕨 🗉 🗉                                                                                                    |                                                                                                    |                                                                  |     |
| ♥ 인터넷 정보 서비스<br>⊡-♥ TEDCHO(로컬 컴퓨터)                                                                                                    | 📁 웹 서비스 확장                                                                                                    | 2                                                                                                    |                                                                  |     |
| <ul> <li>마·◇ 기본 SMTP 가상 서</li> <li>마·◇ FTP 사이트</li> <li>마·○ 응용 프로그램 풀</li> <li>마·○ 웹 사이트</li> <li>마·○ 웹 사이트</li> <li>마·○ 和ministration((</li> <li>마·○ 웹 시비스 확장</li> </ul> | 허용<br>금지<br>속성<br>작업<br><sup>2</sup> <u>새 웹 서비스 확장 추가</u><br><sup>2</sup> 특정 응용 프로그램에 대해 모<br>든 웹 서비스 확장 허용<br>하자 드 웹 서비스 화자 그지 | <ul> <li>▲ 웹 서비스 확장</li> <li>잘 수 없는 모든 CGI 확장</li> <li>잘 알 수 없는 모든 ISAPI 확장</li> <li>Active Server Pages</li> <li>ASP,NET v1, 1, 4322</li> <li>ASP,NET v2, 0, 50727</li> <li>Internet Data Connector</li> <li>jakarta</li> <li>RPC Proxy Server Extension</li> <li>Server Side Includes</li> <li>WebDAV</li> </ul> | 상태<br>허용됨<br>허용용됨<br>허용용용됨<br>허용용용용됨<br>허허용용용됨<br>허허<br>허허<br>러지 |     |
|                                                                                                    | \ <u>48/#Z/</u>                                                                                                    |                                                                                                    |                                                                  |     |

10. 설치 및 iis 설정까지 완료가 되었습니다. 인터넷익스플로워를 열고 주소창에 <u>http://localhost:8080</u>/ 라고 입력을 한후 다음과 같은 Tomcat 페이지가 뜬다면 정상적으 로 JSP환경구축이 완료된 것 입니다.

| 🖉 Apache Tomcat/5,5,25 - Window                                                   | ws Internet Explorer                                                      |                                                                    |                                                                                                    |                                                                                                    |  |  |
|-----------------------------------------------------------------------------------|---------------------------------------------------------------------------|--------------------------------------------------------------------|----------------------------------------------------------------------------------------------------|----------------------------------------------------------------------------------------------------|--|--|
| 🚱 🕤 🕶 🖂 http://localhost:8080/                                                    |                                                                           |                                                                    |                                                                                                    | 💌 🔄 🗙 Naver                                                                                                    |  |  |
| Refresher No Refresh                                                              |                                                                           |                                                                    |                                                                                                    |                                                                                                    |  |  |
| 😭 🏟 🛃 Apache Tomcat/5,5,25                                                        |                                                                           |                                                                    |                                                                                                    | 👌 🔹 🗟 🕞 🖶 🖬 미지(巴) 🔹                                                                                                    |  |  |
| Apache Tomcat/5.5.25                                                              |                                                                           |                                                                    |                                                                                                    |                                                                                                    |  |  |
| $\sim$                                                                            |                                                                           |                                                                    |                                                                                                    | http://www.apacl                                                                                                    |  |  |
| Administration                                                                    | If you're seei                                                            | ng this page                                                       | via a web browser, it me                                                                                                    | ans you've setup Tomcat successfully. C                                                                                                    |  |  |
| Status<br>Tomcat Administration                                                   | As you may hav                                                            | e guessed by                                                       | now, this is the default Tom                                                                                                | ncat home page. It can be found on the local fil                                                                                                    |  |  |
| Tomcat Manager                                                                    | <pre>\$CATALINA_HOME/webapps/ROOT/index.jsp</pre>                         |                                                                    |                                                                                                    |                                                                                                    |  |  |
| Documentation<br>Release Notes<br>Change Log<br>Tomcat Documentation              | where "\$CATAL<br>you should be, t<br>who hasn't got h<br>more detailed s | INA_HOME" i<br>hen either you'<br>is/her setup qu<br>etup and admi | is the root of the Tomcat in<br>re either a user who has a<br>uite right. Providing the lath<br>nistration information than | stallation directory. If you're seeing this page, ;<br>rived at new installation of Tomcat, or you're a<br>er is the case, please refer to the <u>Tomcat Doc</u><br>is found in the INSTALL file. |  |  |
|                                                                                   | NOTE: This pag<br>time. (See \$car.                                       | ge is precomp<br>ALINA_HOME/w                                      | iled. If you change it, this p<br>ebapps/ROOT/WEB-INF/web                                                                   | age will not change since it was compiled into .xml as to how it was mapped.)                                                                                                    |  |  |
| Tomcat Online<br>Home Page<br>FAQ                                                 | NOTE: For sec<br>manager weba<br>users.xml.                               | urity reasons<br>upp is restrict                                   | s, using the administration<br>ad to users with role "m                                                                     | on webapp is restricted to users with role<br>anager". Users are defined in <code>\$CATALINA_HOP</code>                                                                                           |  |  |
| Bug Database<br>Open Bugs<br>Users Mailing List<br>Developers Mailing List<br>IRC | Included with thi<br>documentation (<br>applications.                     | s release are a<br>(including the S                                | a host of sample Servlets a<br>Servlet 2.4 and JSP 2.0 AF                                                                   | and JSPs (with associated source code), exter<br>I JavaDoc), and an introductory guide to deve                                                                                                    |  |  |
|                                                                                   | Tomcat mailing                                                            | lists are availa                                                   | able at the Tomcat project v                                                                                                | veb site:                                                                                                    |  |  |